## ÉTAPE 1 | VALIDEZ VOTRE ADRESSE COURRIEL

L'adresse courriel associée à votre profil sur le site Web de l'A.P.E.S. sera également celle utilisée par Erudis. Il est donc important de la valider. Pour ce faire :

1. Connectez-vous à votre compte sur le site de l'A.P.E.S., puis sur « Éditer mon profil »

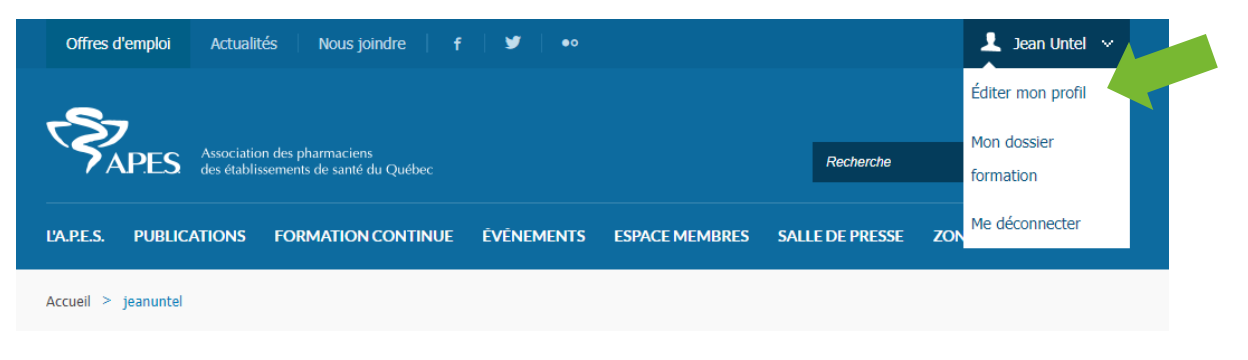

2. Vérifier que l'adresse courriel inscrite est exacte ou modifiez-la au besoin

| 5                                                                                                    |                                                                                     |                                        |                                                                                            |                                             |                                              |             |
|----------------------------------------------------------------------------------------------------|-------------------------------------------------------------------------------------|----------------------------------------|--------------------------------------------------------------------------------------------|---------------------------------------------|----------------------------------------------|-------------|
| APES Associat<br>des étab                                                                                                    | tion des pharmaciens<br>lissements de santé du Québec                               |                                        |                                                                                            | Recherche                                   |                                              | Q           |
| L'A.P.E.S. PUBLICATIONS                                                                                                    | FORMATION CONTINUE                                                                  | ÉVÉNEMENTS                             | ESPACE MEMBRES                                                                             | SALLE DE PRESSE                             | ZONE MÉDIAS                                  |             |
| Accueil > Éditer mon profil                                                                                                   |                                                                                     |                                        |                                                                                            |                                             |                                              |             |
|                                                                                                    |                                                                                     |                                        |                                                                                            |                                             |                                              |             |
|                                                                                                    |                                                                                     |                                        |                                                                                            |                                             |                                              |             |
| o /                                                                                                    |                                                                                     |                                        |                                                                                            |                                             |                                              | 0           |
| <b>Créer un co</b><br>Pour créer un compte utili                                                                              | sateur, remplissez le formul                                                        | laire suivant. Vou                     | is devez avoir un com                                                                      | pte pour accéder à                          | du contenu réservé                           | e aux       |
| Créer un co<br>Pour créer un compte utili<br>membres de l'A.P.E.S ou p<br>accès ou non au contenu                             | sateur, remplissez le formul<br>your vous inscrire à un évén<br>protégé de ce site. | laire suivant. Vou<br>nement ou une ac | is devez avoir un com<br>ctivité de formation. À                                           | pte pour accéder à<br>à noter que selon vo  | du contenu réservé<br>otre profil, vous auro | é aux<br>ez |
| Créer un compte utili<br>Pour créer un compte utili<br>membres de l'A.P.E.S ou p<br>accès ou non au contenu<br>NOM*           | sateur, remplissez le formul<br>vour vous inscrire à un évén<br>protégé de ce site. | laire suivant. Vou<br>nement ou une ac | is devez avoir un com<br>ctivité de formation. À<br>PRÊNOM *                               | ipte pour accéder à<br>À noter que selon vo | du contenu réservé<br>otre profil, vous auro | ez          |
| Créer un compte utili<br>Pour créer un compte utili<br>membres de l'A.P.E.S ou p<br>accès ou non au contenu<br>NOM *<br>Untel | sateur, remplissez le formul<br>sour vous inscrire à un évén<br>protégé de ce site. | laire suivant. Vou<br>nement ou une ao | is devez avoir un com<br>ctivité de formation. À<br><b>PRÉNOM*</b><br>Jean                 | ipte pour accéder à<br>À noter que selon vo | du contenu réservé<br>otre profil, vous aure | é aux<br>ez |
| Créer un compte utili<br>Pour créer un compte utili<br>membres de l'A.P.E.S ou p<br>accès ou non au contenu<br>NOM *<br>Untel | sateur, remplissez le formul<br>vour vous inscrire à un évén<br>protégé de ce site. | laire suivant. Vou<br>nement ou une ac | is devez avoir un com<br>ctivité de formation. À<br>PRÉNOM *<br>Jean<br>ADRESSE DE COURRIE | ipte pour accéder à<br>À noter que selon vo | du contenu réservé<br>otre profil, vous auro | é aux<br>ez |

## ÉTAPE 2 | CONNECTEZ-VOUS À ERUDIS

1. Rendez-vous sur la page de formation continue de l'A.P.E.S. et cliquez sur Erudis

| Offres d'emploi Actualités Nous joindre f У 🚥                                                                                                    |
|----------------------------------------------------------------------------------------------------|
| Resolution des pharmaciens<br>des établissements de santé du Québec     Pércherche     Q       L'A.P.E.S     PUBLICATIONS     FORMATION CONTINUE     EVENEMENTS     ESPACE MEMBRES     SALLE DE PRESSE     ZONE MEDIAS                                                                                                    |
| FORMATION CONTINUE<br>Le pharmacien hospitalier :<br>un modèle auprès de la relève                                                                                                    |
| ACTIVITE EN COURS ET A VENIR Pour consulter le catalogue et vous inscrire à une formation, rendez-vous sur Erudis, notre tout nouveau portail de formation continue, en cliquant sur le bouton cridessous. NOTE Si vous êtiez déjà inscrit à une formation en autoapprentissage qui est toujours en cours, vous devrez vous réinscrire à cette formation sur                                 |
| eruis pour avoir acces au materiel didactique.                                                                                                    |
| ACTIVITÉS PASSÉES Le matériel diactique (présentations Powerpoint, vidéos, etc.) pour les activités de formation passées demeure accessible sur le site Web de l'A.P.E.S. aux personnes inscrites à la formation jusqu'à la fin de la période de validté (c'est à dire un an après la fin de la période d'accréditation par l'OPQ). Pour y accéder, cliquez sur le bouton Activités passées. |

2. Sur la page d'Erudis, cliquez sur le bouton « Me connecter »

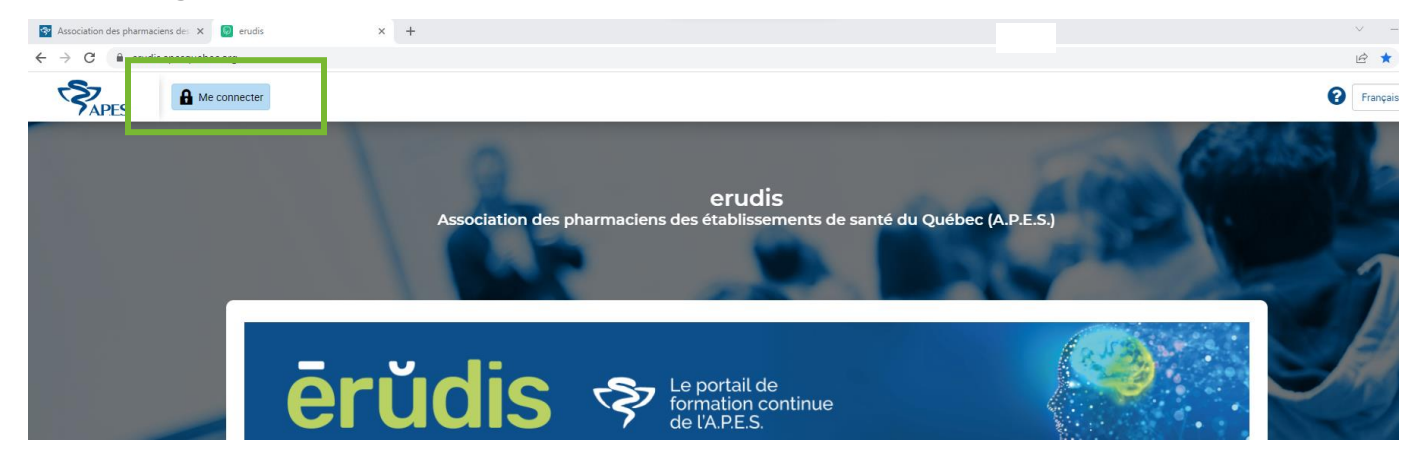

## ÉTAPE 3 | PRÉCISEZ VOTRE ÉTABLISSEMENT

1. Dans le menu à gauche, cliquez sur « Mon dossier » puis sur « Profil »

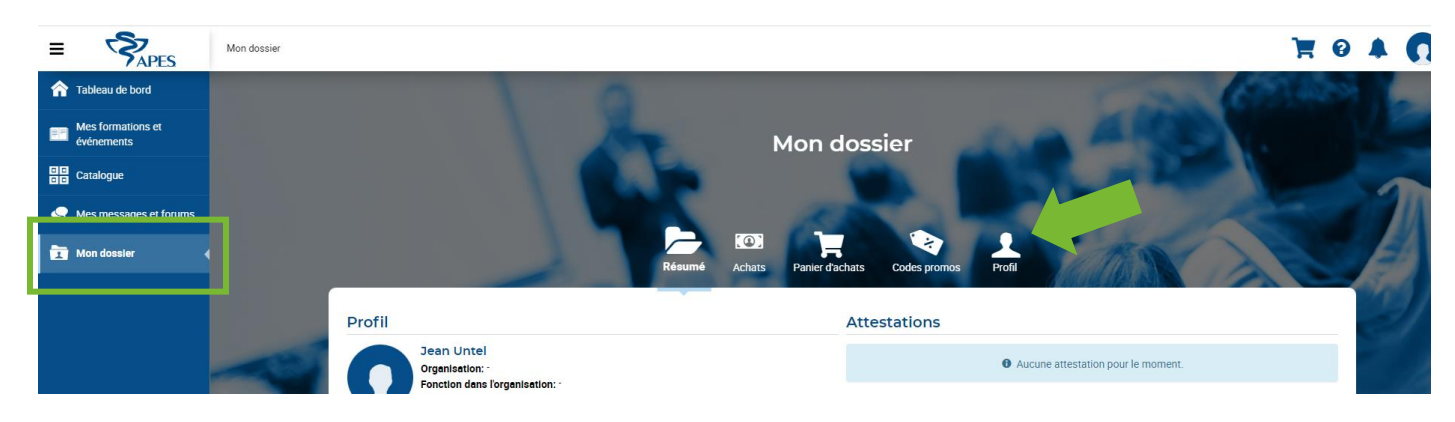

2. Dans la section « Informations additionnelles », sélectionnez votre employeur principal dans le menu déroulant, puis cliquez sur « Enregistrer et terminer »

|                   | mormations personnelles                |                                                             |  |  |  |  |
|-------------------|----------------------------------------|-------------------------------------------------------------|--|--|--|--|
| se de Facturation | Nom *                                  | Prénom *                                                    |  |  |  |  |
| nunications et    | Untel                                  | Jean                                                        |  |  |  |  |
| ies               | Fuseau horaire                         | Langue d'affichage et de communication                      |  |  |  |  |
|                   |                                        | Freingais (Canada)                                          |  |  |  |  |
|                   | Date de creation du compte utilisateur |                                                             |  |  |  |  |
|                   | 2023/04/23 10.42                       |                                                             |  |  |  |  |
|                   | Compte                                 |                                                             |  |  |  |  |
|                   | compte                                 |                                                             |  |  |  |  |
|                   | Nom d'utilisateur *                    | Courriel                                                    |  |  |  |  |
|                   | Jeanumen@apesquebec.org                | Jeanontel@apesquebec.org                                    |  |  |  |  |
|                   | Mot de passe -                         | Commination du mot de passe                                 |  |  |  |  |
|                   | Organisation                           | Fonction dans l'organisation                                |  |  |  |  |
|                   |                                        |                                                             |  |  |  |  |
|                   | Tél. domicile                          | Tél. bureau                                                 |  |  |  |  |
|                   | Tél. domicile                          | Tél. bureau                                                 |  |  |  |  |
|                   | Tél. domicile                          | Tél. bureau<br>Numéro public                                |  |  |  |  |
|                   | Tél. domicile                          | Tél. bureau<br>Numéro public<br>Aucun +                     |  |  |  |  |
|                   | Tél. domicile Tél. cellulaire Portail  | Tél. bureau<br>Numéro public<br>Aucun +<br>Mode d'accès Via |  |  |  |  |